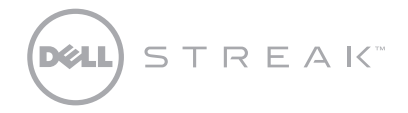

SoftBank 001DL

クイックスタートガイド

**この文書の情報は、事前の通知なく変更されることがあります。** © 2010 **すべての著作権は** Dell Inc. **にあります。** Dell および DELL のロゴは Dell Inc. の商標です。 **2010 年 10 月 P/N 1F5NP Rev. A00**  背面カバーを取り外す

0

電池パックを取り付ける

0

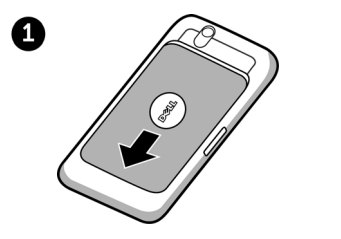

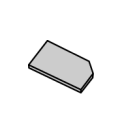

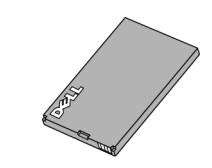

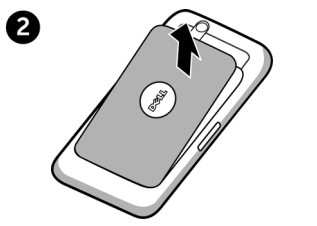

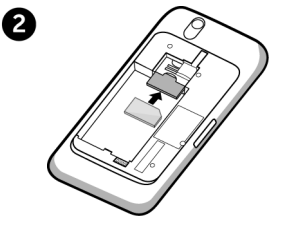

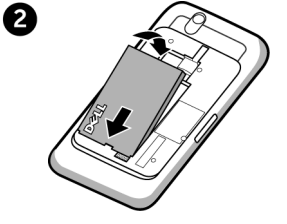

はじめに

microSD カードを挿入する

背面カバーを取り付ける

電池パックを充電する

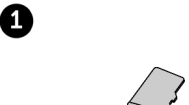

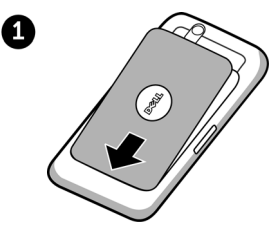

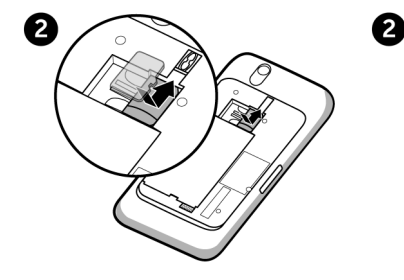

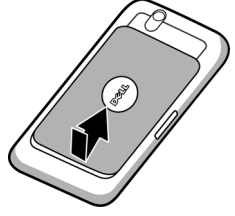

背面カバーは隙間がないよう 最後まで押し込んでください。

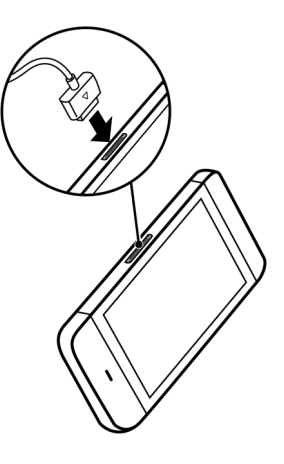

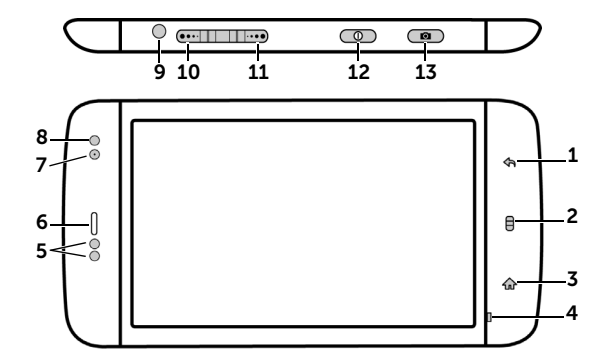

1. 戻るボタン

- 2. メニューボタン
- 3. ホームボタン
- 4.マイク

5. 近接センサー

6. レシーバー 7. 前面カメラレンズ 8. 環境照明センサー 9. イヤホン端子

10. ボリュームアップボタン

11. ボリュームダウンボタン

12. 電源およびスリープ / ウェイクボタン

### 13. カメラボタン

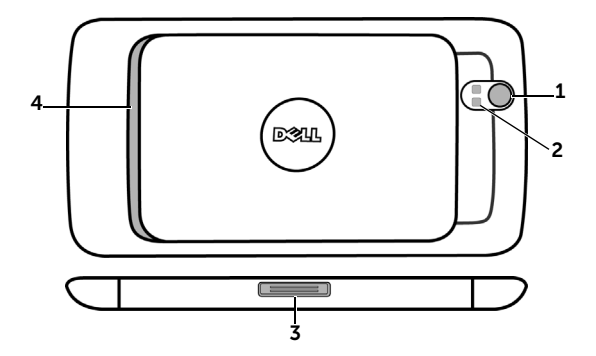

 1. カメラレンズ
 3. 外部接続端子

 2. カメラフラッシュ
 4. スピーカ

## 電源ボタンを押し続ける

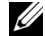

メモ:デバイスがオンの時に背面カバーを外すと、デバイスは自動的にオフになります。

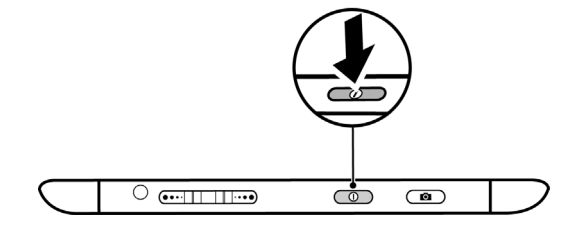

### Wi-Fi をオンにしてネットワークに接続

- 2 Wi-Fi 設定をタッチします。検出された Wi-Fi ネットワークの名前およびセキュリティ設定が Wi-Fi ネットワーク リストに表示されます。
- 3 Wi-Fiネットワークリストをフリックし、接続したいネットワークの名前をタッチします。
- 4 パスワードを入力し(必要な場合)、接続をタッチして Wi-Fi ネットワークに接続します。

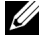

メモ:お使いのデバイスがワイヤレスネットワークに接続されると、シグナルの強度を示す Wi-Fi アイコン 奈 がステータスパーに表示されます。

マイクロフォン付きイヤホンをイヤホン端子に接続する

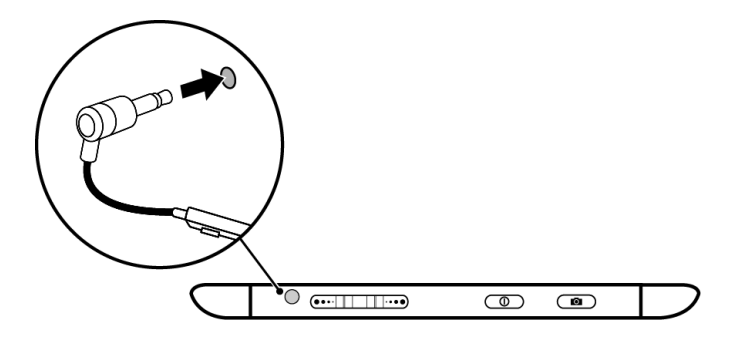

# コンピュータへの接続(オプション)

デバイスの microSD カードに音楽、写真、およびビデオファイルをコピーする

- 1 デバイスとコンピュータに USB ケーブルを接続します。コンピュータが自動的にドライバをインストールするのを待ちます。
- 2 インストールが完了したら、新しい「リムーバブルディスク」がコンピュータに表示されます。これで、コンピュータから microSD カードの内容を見ることができるようになります。
- 3 コンピュータから音楽、写真、またはビデオファイルを選択し、それらのファイルをリムーバブルディスクにある音楽、写 真、ビデオフォルダにそれぞれコピーします。
- 4 コピーが完了したら、USB ケーブルを取り外します。

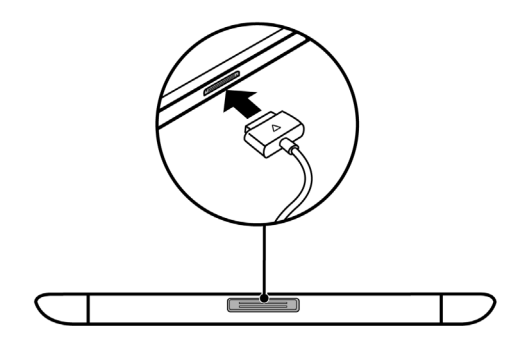

#### SIM から連絡先をコピーする

- 1 ホームボタン  $\bigcirc \rightarrow$  ランチャーボタン  $\blacksquare \rightarrow$  連絡先 🐖 とタッチ、または電話ボタン  $\bigcirc \rightarrow$  連絡先  $\blacksquare$  とタッチします。
- 2 メニューボタン → インポート / エクスポート→ SIM カードからインポートとタッチします。
- 3 連絡先をタッチしてデバイスに追加、またはメニューボタン → **すべてをインポート**とタッチしてすべての連絡先をデバ イスにコピーします。

Gmail から連絡先を追加する

- 1 ホームボタン  $\bigcirc$  → メニューボタン  $\bigcirc$  → 設定→ アカウント  $\land$  同期化  $\land$  タッチして、アカウント  $\land$  同期化  $\land$  定メニュー を開きます。
- 2 アカウントの追加→ Google とタッチし、Google アカウントにサインインします。
- 3 戻るボタン 숙 をタッチしてアカウント & 同期化設定メニューに戻り、自動同期化をタッチします。
- 4 Gmail アカウントをタッチし、連絡先の同期化をタッチします。
- 6 メニューボタン → 表示オプションとタッチします。
- 7 Gmail アカウントをタッチし、連絡先グループリストをスクロールダウンして、その他すべての連絡先をタッチして選択します。

## 詳細情報

詳細に関しては、support.jp.dell.com/manuals で取扱説明書を参照してください。または、QuickOffice を起動し、メモリカードを選択することで、お使いのデバイスで取扱説明書を表示することもできます。

ご利用いただけるサービスおよび詳細については、ソフトバンクモバイルホームページ (http://www.softbank.jp/) をご確認ください。

取扱説明書の最新版は、ソフトバンクモバイルのホームページよりダウンロードできます。 http://www.softbank.jp/mb/r/support/001dl/

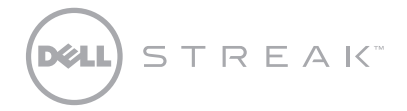

SoftBank 001DL Quick Start Guide

Information in this document is subject to change without notice. © 2010 Dell Inc. All rights reserved. Dell and the DELL logo are trademarks of Dell Inc.

October 2010 P/N 1F5NP Rev. A00

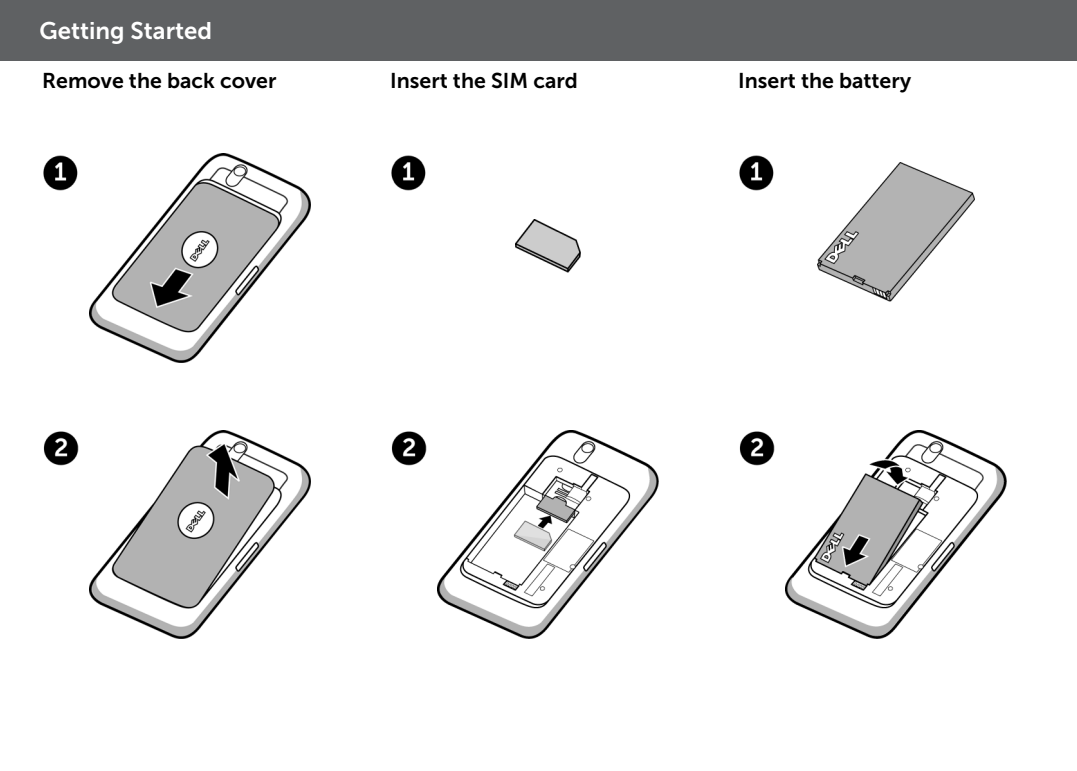

# **Getting Started**

Ω

Insert the microSD card

Replace the back cover

Charge the battery

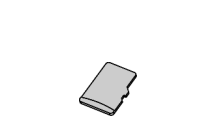

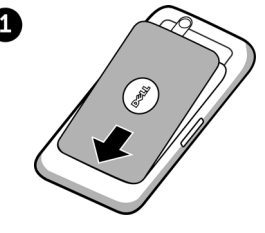

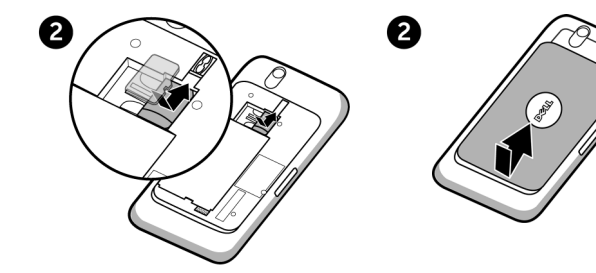

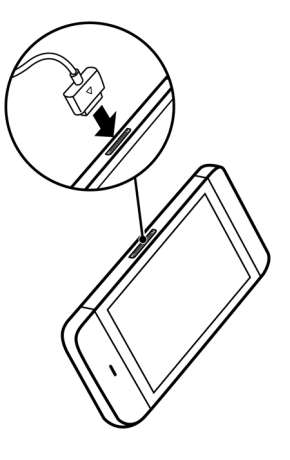

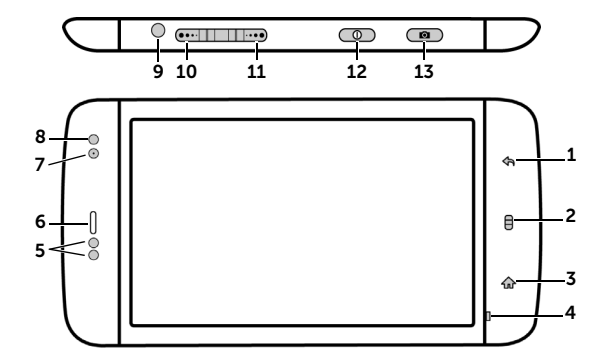

- 1. Back button
- 2. Menu button
- 3. Home button
- 4. Microphone
- 5. Proximity sensors

- 6. Earpiece
- 7. Front-facing camera lens
- 8. Ambient light sensor
- 9. Headphone connector
- 10. Volume up button

- 11. Volume down button
- 12. Power and Sleep/Wake button
- 13. Camera button

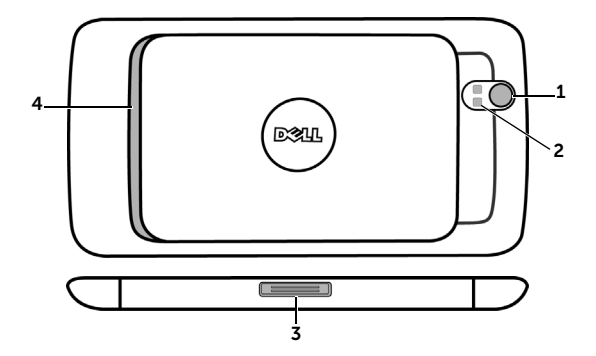

1. Camera lens

2. Camera flash

- 3. 30-pin connector
- 4. Speaker

## Press and hold the power button

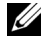

NOTE: The device will turn off automatically if you remove the back cover while the device is on.

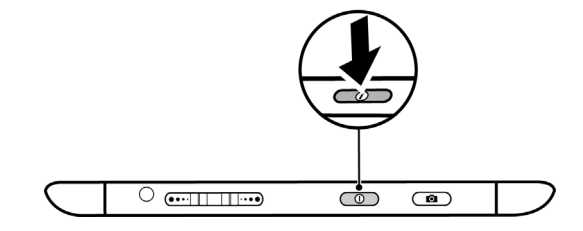

## Turn on Wi-Fi and connect to a network

- 1 Touch the Home button  $\bigoplus \rightarrow$  Menu button  $\bigoplus \rightarrow$  Settings $\rightarrow$  Wireless & networks $\rightarrow$  Wi-Fi to select the Wi-Fi check box. The device scans for available wireless networks.
- 2 Touch Wi-Fi settings. The names and security settings of discovered Wi-Fi networks will be displayed in the Wi-Fi networks list.
- 3 Flick the Wi-Fi networks list and touch the name of the network that you would like to connect to.
- 4 Enter a password (if necessary), then touch **Connect** to connect to the Wi-Fi network.

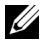

**NOTE:** When your device is connected to a wireless network, the Wi-Fi icon range appears in the status bar to indicate the signal strength.

Connect the 3.5 mm headphones to the headphone connector

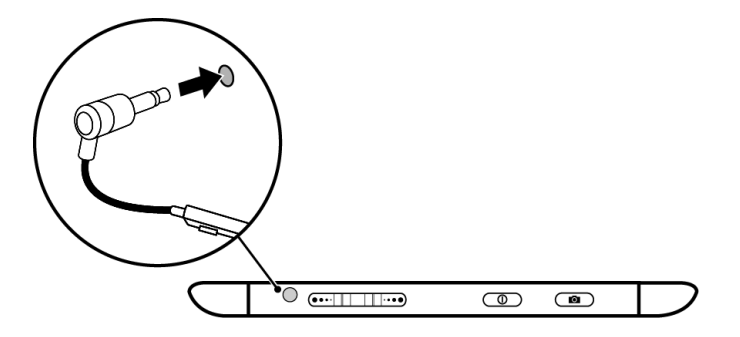

## Copying music, photo, and video files to the microSD card in your device

- 1 Connect the 30-pin-to-USB cable to your device and a computer. Wait for your computer to automatically install the driver.
- 2 Once the installation is complete, a new "Removable Disk" will become available on your computer. This will allow you to view the contents of the microSD card from your computer.
- 3 Select the music, photo, and/or video files from your computer, then copy them to the Music, Pictures, and Video folders (respectively) on the Removable Disk.
- 4 Once the copy is complete, disconnect the 30-pin-to-USB cable.

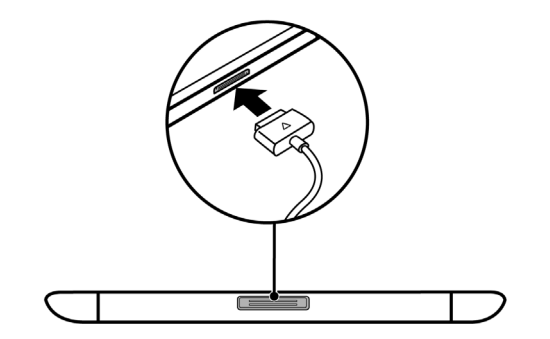

# Copying contacts from SIM

- 1 Touch the Home button  $\longrightarrow$  -> the Launcher button  $\longrightarrow$  -> Contacts  $\square$ , or touch the Phone button  $\square$  -> Contacts  $\square$ .
- 2 Touch the Menu button  $\square \rightarrow$  Import/Export $\rightarrow$  Import from SIM card.
- 3 Touch the contact to add to your device, or touch the Menu button  $\square \rightarrow$  Import all to copy all the contacts to your device.

# Adding contacts from Gmail

- Touch the Home button → Menu button → Settings → Accounts & sync to open the Accounts & sync settings menu.
- 2 Touch Add account  $\rightarrow$  Google, and sign in to your Google account.
- 3 Touch the Back button 🚓 to return to the Accounts & sync settings menu, and touch Auto-sync.
- 4 Touch your Gmail account, and touch Sync Contacts.
- 5 Touch the Home button  $\longrightarrow$  + the Launcher button  $\longrightarrow$  Contacts  $\square$ , or touch the Phone button  $\square$

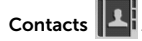

- **6** Touch the Menu button  $\square \rightarrow$  **Display options**.
- 7 Touch your Gmail account, scroll down the contact group list, and touch to select All Other Contacts. Your Gmail contacts will be added to your Contacts list.

For more information, see the User's Manual at **support.dell.com/manuals**. Or, you can view the User's Manual on your device by launching QuickOffice, then selecting **Memory card**.